## AANMELDEN VAN DUIVEN OP DE PROVINCIALE & NATIONAL VLUCHTEN

## ALGEMENE REGELS

1<sup>ste</sup> duif per categorie : Binnen de 15 minuten aanmelden met juist uur, minuten en seconden.

# 2<sup>de</sup> en volgende duiven per categorie : Binnen de 30 minuten aanmelden met juist uur, minuten en seconden.

De liefhebbers met een blauwe Bricon kunnen automatisch aanmelden indien ze daarvoor ingesteld zijn. (dit werkt enkel met blauwe Bricons en sommige andere merken)

#### Wat heb je hiervoor nodig:

- Installeer op uw computer de Bricon "Print Manager" (je hebt mogelijks enkele updates nodig maar dit werkt meestal vrij goed volg gewoon de instructies op het scherm) merk op dat er 2 versies zijn een voor nieuwere en eentje voor de al wat oudere PC's <u>Downloads (bricon.be)</u>
- De Bricon clock wordt via een USB kabel verbonden met de PC waarop Printmanger geïnstalleerd is.
- Daarnaast moet de Bricon klok ook met de antennes verbonden zijn zoals normaal wanneer de duiven thuiskomen van de vlucht.

#### Handleiding bij het starten van de vluchten

- 1) Sluit de X-treme aan op de antennes door middel van de verbindingskabel.
- 2) De klok gaat in constatatie mode.
- 3) Verbind de X-treme met de computer via de USB kabel.
- 4) Start Print Manager en kies de Monitor knop.
- 5) De gegevens worden automatisch uit de klok gelezen.

#### BELANGRIJK

Deze connectie moet er zijn en links onderaan moet een groene balk lopen om de duiven te laten doorsturen.

Probeer verschillende opties de kans dat je iets fout doet en een vlucht ongewild zou verwijderen is quasi onbestaande. Je kan hier niet veel fout doen.

## MANUEEL AANMELDEN ANONS

Wanneer je niet over de mogelijkheid beschikt om automatisch aan te melden kan je via ANONS inloggen met je KBDB lidnummer.

Via het menu aanmelden kom je terecht in het menu van de op die dag actieve vluchten. Hier kan je per vlucht bekijken welke duiven je hebt ingekorfd en naast elke duif staat een klokje. Wanneer er een duif toekomt klik je op het klokje van de duif die is toegekomen en kan je manueel het uur intypen en doorsturen.

## Telefonisch aanmelden

De liefhebbers die niet over een pc of internet beschikken of vanwege een technisch probleem niet kunnen aanmelden hebben de kans om hun duiven te melden via de telefoon.

Omdat het soms zeer druk is, is het aan te raden de telefoon alleen te gebruiken in geval van nood.